# ORBIS® energía inteligente®

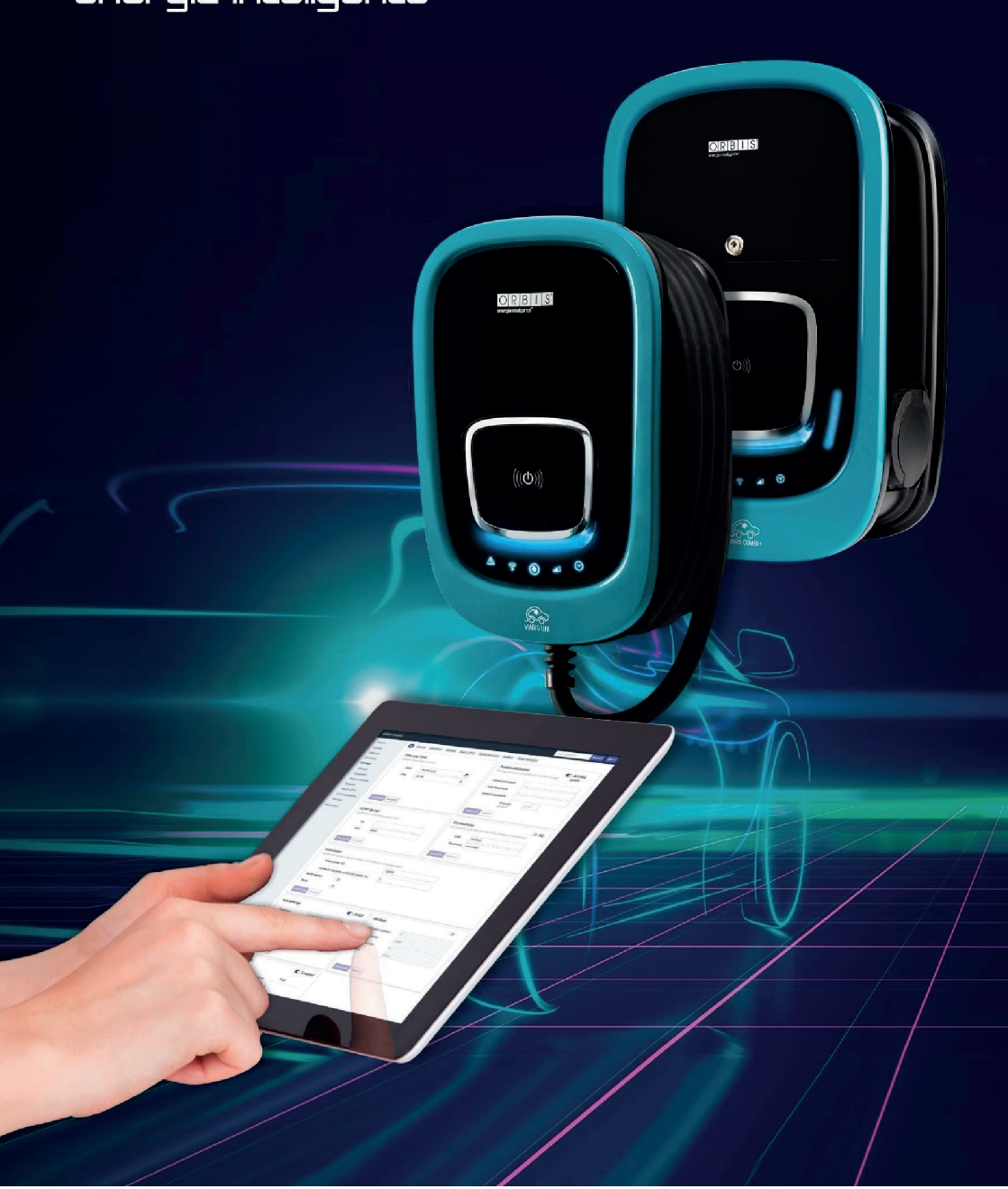

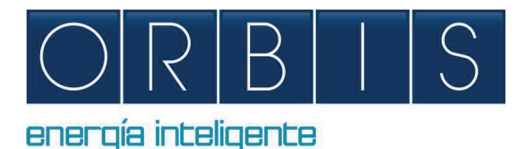

## KONFIGURACE A OVLÁDÁNÍ NABÍJEČEK VIARIS PROSTŘEDNICTVÍM WEBOVÉ PLATFORMY NEBO APLIKACE e-VIARIS

## PŘÍSTUP PŘES WEBOVÝ PROHLÍŽEČ

Nabíječka má zabudované webové připojení, který umožňuje:

- Zapínání/vypínání
- Čtení elektrických parametrů
- Stahování souborů dobíjení
- Programování časových plánů a maximální spotřeby
- Konfigurace modulátoru výkonu
- Úprava pro systémy se solární výrobou elektřiny
- Komunikace WiFi, Ethernet, 4G, přístupový bod, OCPP atd.
- Ovládání pomocí karty RFID / dotykem

Připojte mobilní zařízení nebo počítač k nabíječce VIARIS a získejte lepší ovládání pomocí webového prohlížeče:

- 1. Nastavte připojení internetového a síťového připojení vašeho zařízení k Wi-Fi
- Pokud je vaše nabíječka VIARIS UNI musíte se připojit k síti ORB-EVVC3nnnnnnnn, a pokud je vaše nabíječka VIARIS COMBI + připojte se k síti ORB-EVVC4nnnnnnnnn (kde nnnnnnnnnn je sériové číslo nabíječky)

| Wi-Fi: buscando redes  |              |
|------------------------|--------------|
| Desactivar Wi-Fi       |              |
| ✓ ORB_EVVC3C6A5F39C    | 6 6          |
| CALOMETAL              |              |
| 0404,7492              | 9            |
| 0404,7492,80           | 9            |
| DRECT-88-HP M254 Laser | - <b>-</b> ? |

- 3. Tovární heslo: 12345678 (doporučuje se jej změnit na bezpečné heslo)
- 4. Otevřete webový prohlížeč, například Internet Explorer nebo Google Chrome
- 5. Přejděte na řádek adresy a zadejte IP adresu 192.168.4.1

| ORBIS VIARIS                                                                                                    |                                                                                                    |                  |                                                                                                    | Text to search                 | Search EN +     |
|----------------------------------------------------------------------------------------------------|----------------------------------------------------------------------------------------------------|------------------|----------------------------------------------------------------------------------------------------|--------------------------------|-----------------|
| Device<br>Update<br>Historics                                                                                                    | General Installation Network Touch / RFIC     Date and Time     Charger local date and time                                                                                                    | O Communications | Modbus Power schedule Access password Change access point per                                                                               | seword of the charger          | Access<br>point |
| Scheduler<br>Settings<br>General<br>Installation<br>Power schedule<br>Network<br>Touch / RFID<br>Communications<br>Modbus<br>Information | Date 14/09/2021<br>Time 07:38<br>Cverwrite Restore<br>OCPP Server<br>OCPP Server<br>OCPP communications server data<br>Url<br>Port 9000                                                                                           | 0                | Actual password:<br>New password:<br>Repeat password:<br>Char<br>Oper<br>Councetivity<br>Wiff access point data to<br>SSID Invi<br>Password | which the charger is connitado | • 4G<br>ected   |
|                                                                                                    | Installation<br>Contracted power in the installation and minimum<br>Hired power (W)<br>Minimum charging current per phase (A)<br>Multi-device<br>Solar<br>Cverwrite Restore                                                       | 10000            |                                                                                                    |                                |                 |
|                                                                                                    | Wifi settings           IP address         192.168.1.12           Subnet mask         255.255.25.0           Gateway         192.168.1.1           MAC address         94:3C:C6:A5:F3:9C           DNS server         192.168.1.1 | C DHCP           | Modbus<br>Modbus address<br>Port speed<br>Bits number<br>Parity                                                                             | 5<br>2400<br>8<br>None         |                 |
|                                                                                                    | Overwrite Restore                                                                                                    |                  | Overwrite Restore                                                                                                    |                                |                 |

| Wifi settings    |                                                           | C DHCP                                                                                                    | Modbus                                               |                    |
|------------------|-----------------------------------------------------------|----------------------------------------------------------------------------------------------------|------------------------------------------------------|--------------------|
| IP address       | 192.168.1.12                                              |                                                                                                    | Modbus address                                       | 5                  |
| Subnet mask      | 255.255.255.0                                             |                                                                                                    | Port speed                                           | 2400               |
| Gateway          | 192.168.1.1                                               |                                                                                                    | Bits number                                          | 8                  |
| MAC address      | 94:3C:C6:A5:F3:                                           | 90                                                                                                    | Parity                                               | None               |
| DNS server       | 192.168.1.1                                               |                                                                                                    |                                                      |                    |
| Overwrite Restor | e                                                         |                                                                                                    | Overwrite Restore                                    |                    |
| Touch / RFID     |                                                           | C Enabled                                                                                                    |                                                      |                    |
| Tou              | ch                                                        | RFID                                                                                                    |                                                      |                    |
| The              | charge is activated                                       |                                                                                                    |                                                      |                    |
|                  | omatically without any                                    |                                                                                                    |                                                      |                    |
| auth             | norization required                                       |                                                                                                    |                                                      |                    |
| auth             | norization required                                       |                                                                                                    |                                                      |                    |
| Overwrite Restor | e                                                         |                                                                                                    |                                                      |                    |
| aut<br>aut       | e                                                         |                                                                                                    |                                                      |                    |
| aut<br>aut       | e                                                         | Power s                                                                                                    | ichedule<br>iximum network power                     |                    |
| outr<br>autr     | e                                                         | Power s<br>Set a schedule for ma<br>Weekdey                                                                          | ichedule<br>kimum network power<br>Weekend           |                    |
| aut<br>aut       | e                                                         | Power s<br>Set a schedule for ma<br>Weekday                                                                          | schedule<br>ximum network power<br>Weekend           |                    |
| aut<br>aut       | e<br>On                                                   | Power s<br>Set a schedule for ma<br>Weekday                                                                          | schedule<br>admum network power<br>Weekend           | 1 1 1 1 1<br>1 24h |
| aut<br>out       | e<br>Oh                                                   | Power s<br>Set a schedule for ma<br>Weekday                                                                          | schedule<br>admum network power<br>Weekend<br>2n 16h | 1 1 1<br>24h       |
| aut<br>out       | e<br>0<br>1<br>7<br>7<br>0<br>1<br>7<br>7<br>00<br>- 1:00 | Power a<br>Set a schedule for ma<br>Weekday<br>6h<br>Net power limit<br>(9 – charge not permitted)<br>3450           | ichedule<br>dimum network power<br>Weekend<br>2n 16h | 24h                |
| aut<br>aut       | e<br>11 7:00 - 1:00<br>72 1:00 - 7:00                     | Power a<br>Set a schedule for ma<br>Weekday<br>6h 1<br>Net power limit<br>(0 = charge nor permittes)<br>3450<br>7300 | kchedule<br>komum network power<br>Weekend<br>2h 16h | 24h                |
| aut<br>aut       | 1         7:00 - 1:00           1         1:00 - 7:00     | Power a<br>Set a schedule for ma<br>Weekday<br>6h 1<br>Net power limit<br>(0 = charge not permittes)<br>3450<br>7300 | weekend                                              | 1 1 24h            |

### MOBILNÍ APLIKACE e-VIARIS

Stáhněte si uživatelsky přívětivou mobilní aplikaci e-VIARIS pro lepší kontrolu a správu vašich nabíječek.

Charakteristiky:

- Dálkové zapínání/vypínání nabíječky.
- Nastavení aktivace pomocí karty RFID nebo dotykem.
- Konfigurace karet RFID.
- Správa jednoho nebo více nabíjecích bodů VIARIS.
- Nastavování doby nabíjení.
- Přijímání oznámení o stavu nabíjení.
- Údaje o spotřebě energie v reálném čase vaší domácnosti a vašeho vozidla (vašich vozidel).
- Zobrazování historických denních, měsíčních a ročních údajů o nabíjení.
- Nastavování zatížení.
- Aktualizace firmwaru.
- Export nabíjení do souboru .csv.

| 9:57 🖬                         | 11년 42%을   | 11:47                          | 빨고(고 75%)                     | 11:48 🖻                        | 방고(고 75%)            | 10:17                          | 학교(교) 79% 🖬 |
|--------------------------------|------------|--------------------------------|-------------------------------|--------------------------------|----------------------|--------------------------------|-------------|
| ← EVVC320A9A034                | e ()       | ← EVVC320A9A034                | . €                           | ← EVVC320A9A03                 | 4 🗉 🚯                | ← EVVC320A9A034                | e ()        |
| PŘÍSTROJ DETAILNÍ<br>INFORMACE | PROTOKOLY  | PŘÍSTROJ DETAILNÍ<br>INFORMACE | PROTOKOLY                     | PŘÍSTROJ DETAILNÍ<br>INFORMACI | E PROTOKOLY          | PŘÍSTROJ DETAILNÍ<br>INFORMACE | PROTOKOLY 🌣 |
| 3419 W                         | 0 W 0      | Hodinová k                     | divka                         | •                              | Konec 1              | Nastaveni sitë                 |             |
| 3450 W                         |            | Denně 👻                        | 13/06/2022                    | Datum Čas                      | Doba trvání Napájení | 🚢 Konektivita                  | >           |
| TOTAL W                        |            | Q 4                            | Domů Konec 1<br>0 kWh 4.3 kWh | 30 čvn 2022 07:52              | 4 h 5 min 10.08 kWh  | Or Přístupový bod              | >           |
| 3419                           |            | 4                              |                               | 27 cm 2022 07:38               | 8 h 25 min 5.34 kWh  | ᅙ Wifi                         | >           |
|                                |            | £                              |                               | 23 cm 2022 12:35               | 2 h 36 min 7.49 kWh  | Obecné nastavení               |             |
|                                | 3419 W     | a ve Watte                     |                               | 22 čvn 2022 07:25              | 4 h 19 min 7.11 kWh  | F Napájení                     | >           |
|                                |            | Spotleb                        |                               | 21 čvn 2022 07:36              | 4 h 14 min 8.94 kWh  | Datum a čas                    |             |
| Konec 1<br>Nabijení omezeno    | ê <b>(</b> | 1k                             |                               | 17 čvn 2022 07:18              | 4 h 35 min 3.5 kWh   | E Datum a cas                  |             |
| Proud                          | Napilení   | 0 2 4 6 8 10                   | 12 14 16 18 20 22 🕣           | 16 čvn 2022 09:36              | 1 h 8 min 3.82 kWh   | O Plánování rozvrhu            | >           |
| 15/15A                         | 0.4 kWh    | Teplotní n                     | napa                          | 14 čvn 2022 07:26              | 8 h 27 min 7.19 kWh  | Dotykové / RFID karta          | ,           |
|                                |            | 1 3 5 7 9 1                    | 1 13 15 17 19 21 23           |                                | 1-8 od 23 < >        | OCPP                           | ,           |
|                                |            | Pondělí                        |                               |                                |                      | Nastaveni instalace            |             |
|                                |            | Středa                         |                               |                                |                      | Silové sekce                   | ,           |
|                                | <          |                                | <                             |                                |                      | III 0                          | <           |

Stahování z Google Play a App Store ZDARMA:

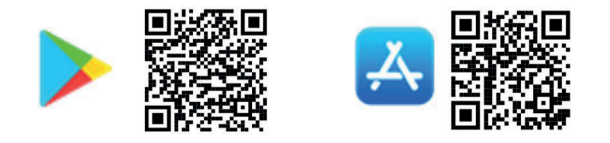

#### Povolení aktivace RFID

Povolení nabíječky pro používání s kartami RFID lze nakonfigurovat prostřednictvím mobilní aplikace.

- 1. Přihlaste se do mobilní aplikace e-VIARIS.
- 2. Kliknutím na ikonu konfigurace vpravo nahoře načtěte nabídku nastavení.
- 3. Zvolte nabídku Dotykové / RFID.
- 4. Povolíte aktivaci pomocí karty RFID.
- 5. Nakonfigurujte chování při aktivaci pomocí RFID.

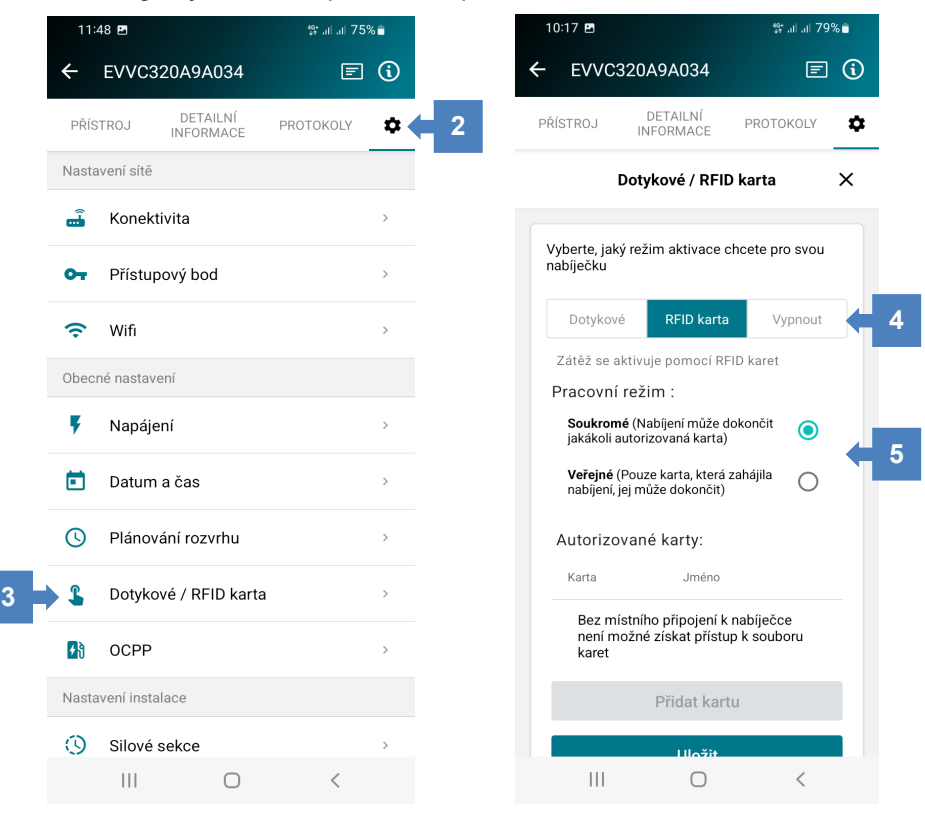

### Přidávání karet

| Kliknutím na tlačítko přidání karty<br><b>Přidat kartu (Add card)</b><br>přejdete do režimu programování                                                   | Authorised cards:         Card       First Name         There are no cards added to the charger         Add card         Save |
|----------------------------------------------------------------------------------------------------|----------------------------------------------------------------------------------------------------|
| Stavový řádek nabíjecího místa bude<br>blikat bílým světlem                                                                                                |                                                                                                    |
| Přiložte kartu k aktivačnímu panelu<br>na nabíječce                                                                                                    |                                                                                                    |
| Mobilní aplikace potvrdí údaje o kartě                                                                                                    | Add card<br>Please place your card on the reader<br>Card<br>99c3a80b                                                          |
| V případě potřeby zadejte jméno<br>a datum vypršení platnosti karty                                                                                        | First Name<br>Expiration date                                                                                                 |
| Klikněte na tlačítko přidání další karty<br><b>Přidat další kartu (Add another card)</b><br>nebo na tlačítko ukončení <b>Konec</b><br>(Finish) pro uložení | Add another card<br>Finish<br>Cancel                                                                                          |
| Informace o kartě budou viditelné<br>v seznamu                                                                                                    | Authorised cards:<br>Card First Name<br>99c3a80b                                                                              |
| Chcete-li přidat další karty, postup<br>opakujte nebo kliknutím na tlačítko<br>uložení <b>Uložit (Save)</b> pro ukončení                                   | Add card<br>Save                                                                                                    |

#### Odstraňování karet

| Klikněte na ikonu odpadkového koše<br>vedle uložené karty | Authorised cards:<br>Card First Name |  |
|-----------------------------------------------------------|--------------------------------------|--|
|                                                           | 99c3a80b                             |  |
| Klikněte na tlačítko uložení <b>Uložit</b><br>(Save)      | Add card                             |  |
|                                                           | Save                                 |  |

Podléhá technickým změnám – další informace najdete na www.orbis.es

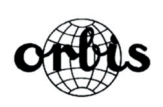

ORBIS TECNOLOGÍA ELÉCTRICA S.A. Lérida, 61 E-28020 MADRID -SPAIN-Phone: + 34 91 5672277

E-mail: info@orbis.es

https://www.orbis.es